# 患者さまへ新サービスのご案内

5月より、当院のご予約でご利用いただける自動音声対応のお電話番号を導入いたしました。 【ご利用方法】

下記の電話番号へお電話していただいて、診察券番号と生年月日(西暦8桁)を入力して いただいたのち、音声ガイダンスに従ってお進みいただきます。

## **予約専用(自動音声対応)電話** 050-5838-5016

【ご利用いただけるサービス】

◆本日の順番予約→現在の待ち人数を確認してから順番をとります。

◆日時指定予約→希望する日時を指定して予約をとります。

◆予約の確認と取消→診察までの待ち人数またはご予約の日時を確認できます。

※当院を受診したことがない新規の患者さまには申し訳ございませんがご利用いただけません。 直接ご来院いただくか、PC・携帯電話によるWEB予約のサイトより新規登録を行ってください。

<PC/スマートフォン>

http://www.yoyakuru.net/rs/saiclinic/web/

<携帯電話>

http://www.yoyakuru.net/rs/saiclinic/mobile/

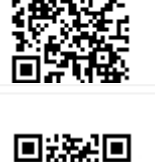

回然知回

佐井泌尿器科・皮フ科クリニック

ステップ1

予約専用電話番「050-5838-5016」に電話をかける

ステップ 2

「お電話ありがとうございます。こちらは佐井泌尿器科・皮ふ科クリニックです。 診察券番号を押して最後に#「シャープ」を押してください。」

ステップ 3

西暦8桁で入力してください。 メッセージが流れている途中でも入力できます。

「生年月日を入力して最後に#(シャープ)を押してください。 例えば 1960 年 2 月 15 日生まれの場合は、「19600215」と入力してください。」

メインメニュー

### ◆順番予約の場合◆⇒「1」

#### ステップ 4

「お呼び出しの順番まであと●人です。受付をおこないます か? 登録を行う場合は「1」を、おこなわずにメインメニューに戻る 場合には「2」を押してください。」

順番予約を行う→「1」→ 完了

#### ◆日時指定予約の場合◆⇒「2」

ステップ 4 「希望する日付の[月]を2ケタで入力して下さい。 たとえば9月の場合は[09]と入力して、最後に[#]を 押してください。」

[月]→[日]→[時間帯(1時間ごと)]→空枠のご案

#### ステップ 5

予約を登録しました。サービスを終了するには電話をお 切りください。

引き続きサービスをご利用になる場合は、メイン メニューに戻りますので、このままお待ちください